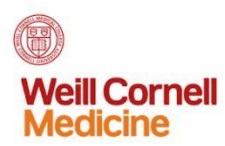

# Red Cloud Navigation

ITS Training + Communications

| 1. Introduction to Red Cloud | 4. Instances            | 7. Volumes        |
|------------------------------|-------------------------|-------------------|
| 2. Accessing Red Cloud       | 5. Elastic IP Addresses | 8. Snapshots      |
| 3. Dashboard                 | 6. Release to Cloud     | 9. Load Balancers |

### Introduction to Red Cloud

Red Cloud is a subscription-based cloud computing service that provides root access to virtual servers and storage on demand.

### Accessing Red Cloud

- 1. Go to redcloudsecure.med.cornell.edu.
- 2. Enter an account name.
- 3. Log in with your CWID and password.

| Eucalyptus Management Cons X      Eucalyptus Management Cons X      bttps://redcloudsecure.med.corpell | edu/login 1                       |                                                        | P 🕁 🗠 🔺 🔿 🖻 🧑 🖉 f |
|----------------------------------------------------------------------------------------------------|-----------------------------------|--------------------------------------------------------|-------------------|
| Apps Personal Weill News HE Tab C.                                                                     | Apostolos 🐮 Calculators 🤤 davis-r | moore.com/a 🔠 Resources Timeshe 🖬 XFINITY TV 🗈 Sign In | C                 |
| ' Eucalyptus                                                                                           |                                   |                                                        |                   |
|                                                                                                    |                                   |                                                        |                   |
|                                                                                                    | Log in to Eucalyptus              | Log in to AWS                                          |                   |
|                                                                                                    | Account Name*                     |                                                        |                   |
|                                                                                                    | rcstest1 2                        |                                                        |                   |
|                                                                                                    | Username*                         |                                                        |                   |
|                                                                                                    | sem2018                           |                                                        |                   |
|                                                                                                    | Password* 3                       |                                                        |                   |
|                                                                                                    | ••••••                            |                                                        |                   |
|                                                                                                    |                                   |                                                        |                   |
|                                                                                                    |                                   | Log in to Eucalyptus                                   |                   |
|                                                                                                    | Forgot your password              | ?                                                      |                   |
|                                                                                                    |                                   |                                                        |                   |
|                                                                                                    |                                   |                                                        |                   |
|                                                                                                    |                                   |                                                        |                   |

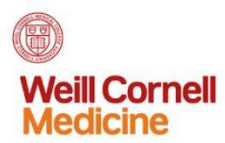

# Dashboard

The dashboard is your primary navigation location. Clicking on any of the icons will take you to the function associated with that icon. Note: The "Buckets" function is not available.

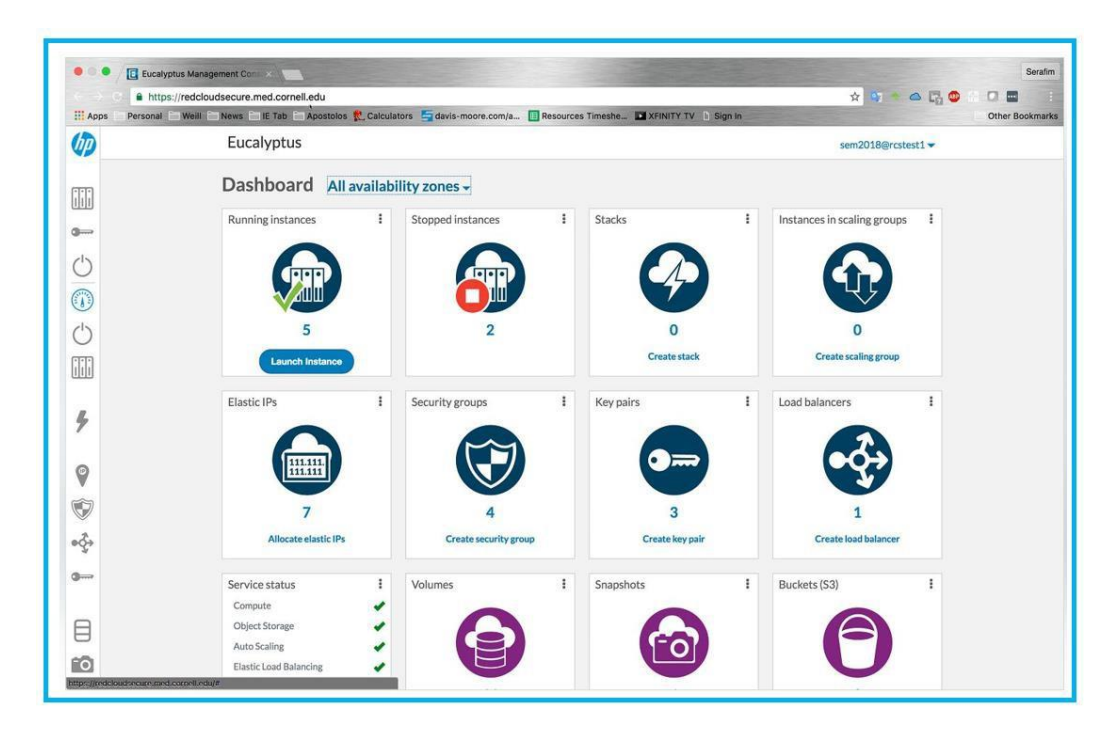

You can also open the sidebar by dragging the right edge to the right. This will show more navigation options.

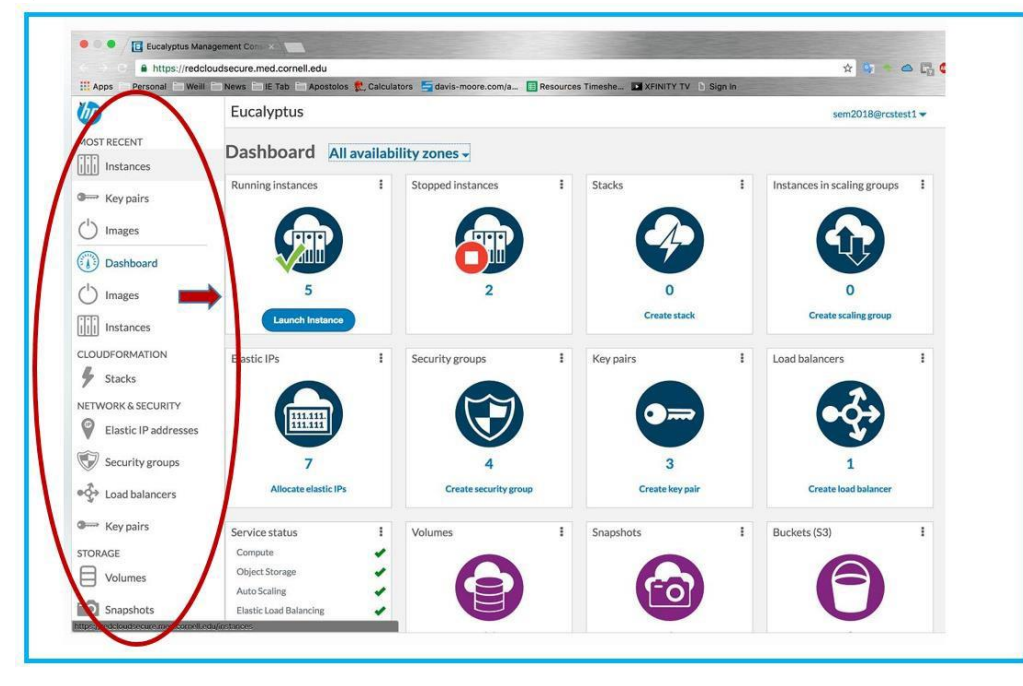

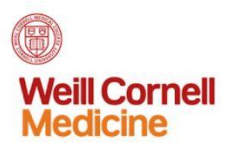

### Instances

You can launch an instance by clicking **Instances** in the sidebar or by clicking **Launch Instance** on the dashboard.

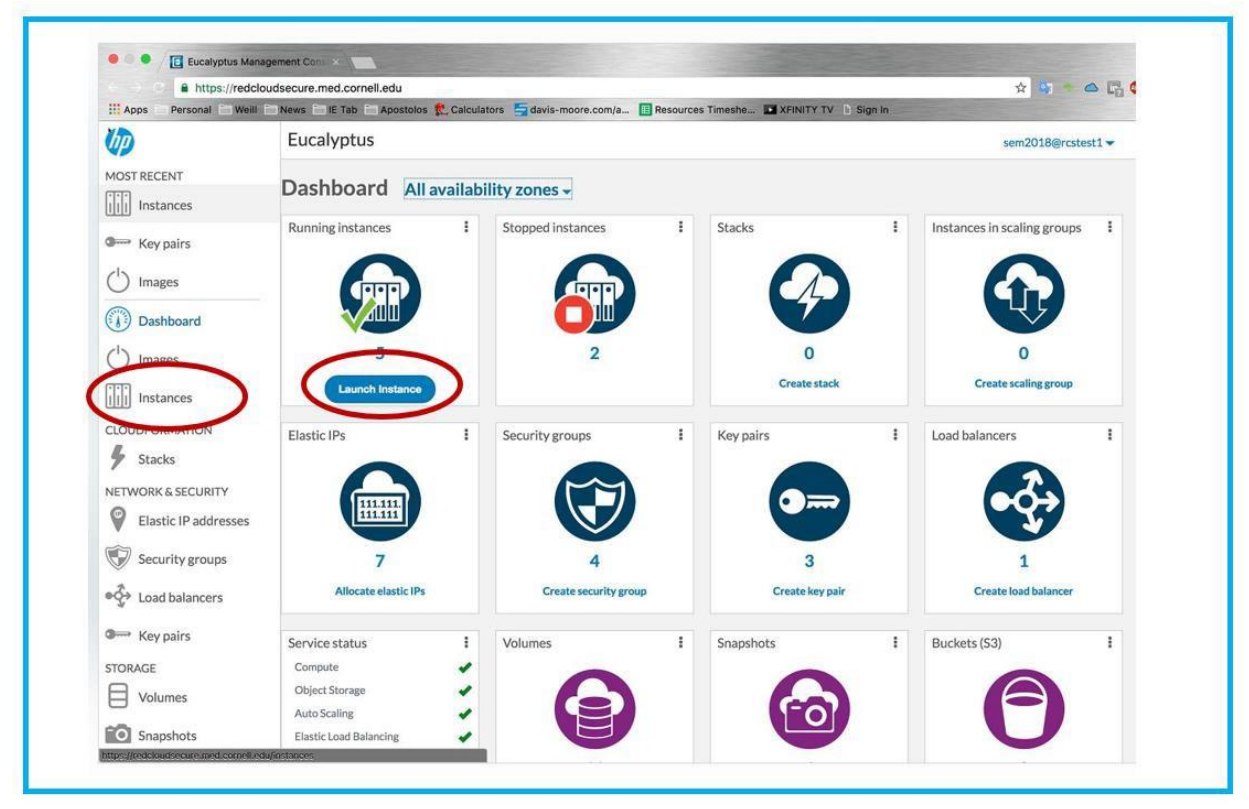

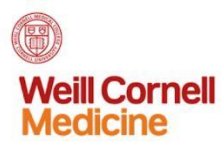

On the "Launch new Instance" page, you must select an image you want to use. Click the **Select** button to choose.

| 1 Image      | Details      Security      Advanced                                       |          |
|--------------|---------------------------------------------------------------------------|----------|
| Select a mad | chine image for your virtual machine instance                             |          |
| ▼ Select     | facets for filter, or enter text to search                                | $\wedge$ |
|              | Windows-7-EBS-Image<br>emi-09a4fee0 x86_64                                | Select   |
| 8            | rhel-6-ebs-20150626<br>emi-479dceca x86_64<br>RHEL 6 Image Created by ITS | Select   |
| 9            | rhel-7.2-ebs-image<br>emi-5aeaa8db 1386                                   | Select   |
|              | Windows-2012R2-IIS-EBS-Image<br>emi-f073dfd1 x86_64                       | Select   |
| OR           | t: enter an image ID                                                      | Cancel   |

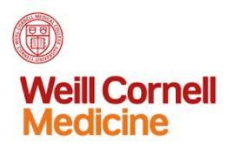

Under the "Details" tab, assign the number, name, instance type, availability zone and tags for the instance.

| j image                                                | tails 3 Security 4 Advanced                                                   |                                                                              |
|--------------------------------------------------------|-------------------------------------------------------------------------------|------------------------------------------------------------------------------|
| Specify the number,<br>Number of<br>instances*<br>Name | name(s), size, availability zone, and tags.                                   | Summary<br>Image<br>rhel-7.2-ebs-image<br>Platform<br>Red Hat<br>Root device |
| Instance type •<br>Availability zone                   | m1.small: 1 CPUs, 8192 memory (MB), 100 disk (GB,root device)   No preference | ebs<br>Size<br>m1.small<br>Number                                            |
| Tags<br>Add a tag:<br>name<br>Add Tag                  | value                                                                         | Zone<br>no preference<br>Name(s)                                             |
| User data                                              |                                                                               |                                                                              |

Note that under "Instance type," you have a dropdown window to assist you in your choice.

| 1 Image 2 Deta         | ils Security Advanced                                                                                                    |
|------------------------|----------------------------------------------------------------------------------------------------|
| Specify the number, na | me(s), size, availability zone, and tags.                                                                                               |
| Number of              |                                                                                                    |
| instances • 🕜          | 1                                                                                                    |
| Name                   | vm1-test                                                                                                    |
| Instance type          | / m1.small: 1 CPUs, 8192 memory (MB), 100 disk (GB.root device)                                                                         |
|                        | c1.medium: 2 CPUs, 16384 memory (MB), 200 disk (GB,root device)                                                                         |
| Availability zone      | m1.arge: 8 CPUs, 65536 memory (MB), 800 disk (GB,root device)<br>m1.xlarge: 8 CPUs, 65536 memory (MB), 800 disk (GB,root device)        |
|                        | c1.xlarge: 12 CPUs, 98304 memory (MB), 1000 disk (GB,root device)<br>m2.xlarge: 16 CPUs, 131072 memory (MB), 2000 disk (GB,root device) |
| Taps                   | m2.2xlarge: 24 CPUs, 192000 memory (MB), 3000 disk (GB,root device)                                                                     |
| 1050                   |                                                                                                    |

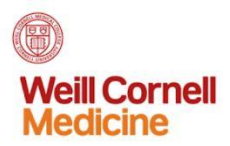

The "Availability zone" field also has a dropdown window.

| Image       | 2 Details             | 3 Security 4 Advanced                                      |
|-------------|-----------------------|------------------------------------------------------------|
| Specify the | number, name(s        | ;), size, availability zone, and tags.                     |
| inst        | Number of 1 ances • 🕜 |                                                            |
|             | Name vm:              | 1-test                                                     |
| Inst        | ance type * m1.       | small: 1 CPUs, 8192 memory (MB), 100 disk (GB,root device) |
| Availa      | bility zone 🖌 No      | preference                                                 |
|             | Tes                   | -nvc                                                       |

Under the security tab, select Create keypair.

|                               | A Country A delegand                                                       |                              |
|-------------------------------|----------------------------------------------------------------------------|------------------------------|
| J Image Jetails               | Security Advanced                                                          |                              |
| Specify key pair and security | group.                                                                     | Summary                      |
| Key name*                     | cam kounair                                                                | rhel-7.2-ebs-image           |
|                               | sam-Keypan                                                                 | Platform                     |
|                               | Or Create key pair                                                         | Red Hat                      |
| Security group *              | sam-sg 🛪                                                                   | ebs                          |
|                               | Or: Create security group + Rules for sam-sg                               | Size<br>m1.small             |
|                               |                                                                            | Number                       |
|                               | and the second so that is a second standard and a discussion of the second | Zope                         |
| Specify an IAM role if you wo | uid like to give this instance special access privileges.                  | no preference                |
| Role                          | Select                                                                     | Name(s)<br>vm1-test          |
|                               |                                                                            | Tags                         |
| * Described Golds             |                                                                            | server-type=ingestion server |
| Kequireu neid5                | Loundh Instance                                                            | Network                      |
|                               | Cancel                                                                     | Subnet                       |
|                               | Or: Select advanced options                                                | Key                          |
|                               |                                                                            | sam-keypair                  |
|                               |                                                                            | Security group               |

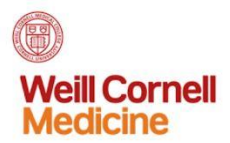

In the pop-up window that appears, enter the keypair name and click Create and Download.

| Create key                | pair                                       |                              | ×                             |
|---------------------------|--------------------------------------------|------------------------------|-------------------------------|
| Create Key                | Jall                                       |                              | 100.04                        |
| C                         |                                            |                              |                               |
| to your instances.        | d private key file in a place you will ren | nember. You will need to ent | ter the path later to connect |
|                           |                                            |                              |                               |
| Name*                     | demo-keypair1                              |                              |                               |
|                           |                                            |                              |                               |
|                           | Create and                                 | Download                     |                               |
|                           |                                            |                              |                               |
|                           |                                            |                              |                               |
| Specify античного пуров т | vouio ince to give this instance special e | ассеза рамнедез.             | no preference                 |

Click Create security group.

| Launch new instance           |                 |             |
|-------------------------------|-----------------|-------------|
| 1 Image 2 Details             | 3 Security      | Advanced    |
| *                             |                 |             |
| Specify key pair and security | group.          |             |
| Key name *                    | demo-keypair1   | •           |
|                               | Or: Create key  | pair        |
| Security group *              | demo-sg ×       |             |
|                               | Or Create sec   | urity group |
|                               | + Rules for der | no-sg       |
|                               |                 | 1           |
|                               |                 |             |

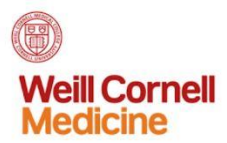

Enter the security group name and description. Select a protocol, and click **Create Security Group**. You may add more than one protocol.

| anage         | Details              | 0 380                         | uny viavance                                                                                                    |               |  |
|---------------|----------------------|-------------------------------|----------------------------------------------------------------------------------------------------|---------------|--|
| Cre           | ate secu             | rity gr                       | oup                                                                                                    |               |  |
|               | Name*                | demo-sg                       | 1                                                                                                    |               |  |
|               | Description*         | Security C                    | Group for Demo                                                                                                    |               |  |
|               |                      |                               |                                                                                                    |               |  |
| Rule<br>Sr Ac | s<br>Id an inbound   | rule:                         |                                                                                                    |               |  |
| Rule<br>S¢ Ac | s<br>Id an inbound   | rule:<br>Protocol             | select                                                                                                    |               |  |
| Rule<br>Sc Ac | s<br>Id an inbound   | rule:<br>Protocol             | select                                                                                                    | <u>^</u><br>م |  |
| Rule<br>St Ac | s<br>Id an inbound   | rule:<br>Protocol             | select<br>3<br>SSH (TCP port 22, for terminal access)                                                                                                    | *<br>Q        |  |
| Rule<br>Sp Ac | s<br>id an inbound i | rule:<br>Protocol             | select<br>3<br>SSH (TCP port 22, for terminal access)<br>RDP (TCP port 3389, for Windows Instances)                                                                                                    | ۹<br>۹        |  |
| Rule<br>Sp Ac | s<br>Id an inbound   | rule:<br>Protocol             | select<br>3<br>SSH (TCP port 22, for terminal access)<br>RDP (TCP port 3389, for Windows instances)<br>HTTP (TCP port 80, for web servers)                                                                                       | ۹<br>م        |  |
| Rule<br>Sr Ac | s<br>id an inbound   | rule:<br>Protocol             | select<br>SSH (TCP port 22, for terminal access)<br>RDP (TCP port 3389, for Windows Instances)<br>HTTP (TCP port 80, for web servers)<br>HTTPS (TCP port 443, for web servers)<br>MS SQI (TCP port 1433)                         | a,            |  |
| Rule          | s<br>id an inbound   | rule:<br>Protocol<br>Or: Sele | select<br>SSH (TCP port 22, for terminal access)<br>RDP (TCP port 3889, for Windows Instances)<br>HTTP (TCP port 80, for web servers)<br>HTTPS (TCP port 443, for web servers)<br>MSSQL (TCP port 1433)<br>MySQL (TCP port 3306) | <u>م</u>      |  |

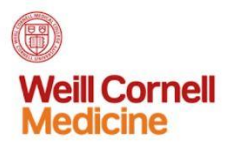

Under the "Advanced" tab, check **Delete on terminate** to indicate you don't want data stored once the instance is terminated. This will save on storage expense. Click **Launch Instance**.

| Kernel ID      |          | Use default from image |               |                  |             |  |
|----------------|----------|------------------------|---------------|------------------|-------------|--|
| RAM disk ID (I | RAMFS)   | Jse default from im    | age           |                  |             |  |
|                |          | Enable monitori        | ng 🕜          |                  |             |  |
|                | C        | Use private add        | Iressing only |                  |             |  |
| Storage        |          |                        |               |                  |             |  |
| VOLUME         | MAPPING  | SNAPSHOT               | SIZE (GB)     | DELETE ON TERMIN | NATE        |  |
| Root           | /dev/sda | snap-dbf7fc96          | 10            |                  |             |  |
| ephemeral0     | /dev/sdb |                        |               |                  | (           |  |
| Add another    | device : |                        |               |                  |             |  |
| Volume         | Mapping  | Create from            | snapshot      | Size Delete of   | n terminate |  |
| EBS -          | /dev/vdc | None                   | 3             | • 2              |             |  |
| Add Device     |          |                        |               | 100              |             |  |

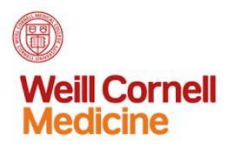

You will see a window showing that the instance has been launched. The status may show as "pending" for a few moments.

| Eucaryptus             | - (              | √ Successf          | ully sent launch insta | inces request. It may ta | <sup>ke a moment</sup> × | sem20                      | )18@rc | stest1 |
|------------------------|------------------|---------------------|------------------------|--------------------------|--------------------------|----------------------------|--------|--------|
| ↑ Instances            |                  | to launch           | n instances vm1-test   |                          |                          |                            |        |        |
| Instances              |                  |                     |                        |                          |                          |                            |        |        |
| Launch New Insta       | ince 1           | Ferminate 8 Instanc | e(s)                   |                          | Sort by Laund            | h time: Newest to Oldest 🔻 | :=     |        |
| ▼ Select facets for fi | lter, or enter t | ext to search       |                        |                          |                          |                            | 0      | 8 foun |
| NAME (ID)              | STATUS           | IMAGE ID            | AVAIL ZONE             | PUBLIC ADDR              | KEY NAME                 | SECURITY GROUP             | AC     | TIONS  |
| vm1-test (i-6d430e8e)  | pending          | emi-5aeaa8db        | rcs-nyc                | 10.63.64.137             | demo-keypair1            | demo-sg                    | 9      |        |
| test1 (i-575d3fa0)     | running          | emi-5aeaa8db        | rcs-nyc                | 10.63.64.170             | sam-keypair              | sam-sg                     | 8      |        |
| sam7ebs (i-8893b902)   | stopped          | emi-5aeaa8db        | rcs-nyc                |                          | sam-keypair              | sam-sg                     | 8      |        |
| sam67ebs (i-           | running          | emi-479dceca        | rcs-nyc                | 10.63.64.112             | sam-keypair              | sam-sg                     | 1      |        |

Under "Actions" click the three dots to see your options for your instance.

| Launch New Instar            | nce .          | Terminate 8 Insta | nce(s)     |              | Sort by Laur  | ich time: Newest to Oldest 👻 |                                        |
|------------------------------|----------------|-------------------|------------|--------------|---------------|------------------------------|----------------------------------------|
| ▼ Select facets for filt     | er, or enter t | ext to search     |            |              |               |                              | C 8feento                              |
| NAME (ID)                    | STATUS         | IMAGE ID          | AVAIL ZONE | PUBLIC ADDR  | KEY NAME      | SECURITY GROUP               | ACTIONS                                |
| vm1-test (i-6d430e8e)        | running        | emi-5aeaa8db      | rcs-nyc    | 10.63.64.137 | demo-keypair1 | demo-sg                      |                                        |
| test1 (i-575d3fa0)           | running        | emi-5aeaa8db      | rcs-nyc    | 10.63.64.170 | sam-keypair   | sam-sg                       | View details                           |
| sam7ebs (i-8893b902)         | stopped        | emi-5aeaa8db      | rcs-nyc    |              | sam-keypair   | sam-sg                       | Connect to instance                    |
| sam67ebs (i-a6f284c8)        | running        | emi-479dceca      | rcs-nyc    | 10.63.64.112 | sam-keypair   | sam-sg                       | Launch more like this                  |
| docker-test (i-<br>cf4c9a9a) | running        | emi-5aeaa8db      | rcs-nyc    | 10.63.64.106 | cc-core       | cc-core-ssh                  | Create launch<br>configuration         |
| gc-core (i-5bbac5a5)         | running        | emi-479dceca      | rcs-nyc    | 10.63.64.173 | cc-core       | cc-core-ssh                  | Create image                           |
| dicom (i-3748620a)           | stopped        | emi-479dceca      | rcs-nyc    |              | cc-core       | cc-core-ssh                  | View console output                    |
| ipads (i-dad2a32c)           | running        | emi-479dceca      | rcs-nyc    | 10.63.64.128 | cc-core       | cc-core-ssh<br>▲ default     | Manage volumes<br>Associate IP address |
|                              |                |                   |            |              |               | N N                          | Stop                                   |
|                              |                |                   |            |              |               |                              | Reboot                                 |
|                              |                |                   |            |              |               |                              | Terminate                              |

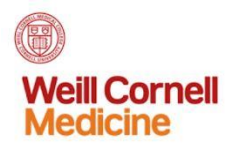

One of your options is to stop the instance.

| Select facets for fil        | ter, or enter 1 | text to search |            |              |               |                        | e stound                               |
|------------------------------|-----------------|----------------|------------|--------------|---------------|------------------------|----------------------------------------|
| NAME (ID)                    | STATUS          | IMAGE ID       | AVAIL ZONE | PUBLIC ADDR  | KEY NAME      | SECURITY GROUP         | ACTIONS                                |
| vm1-test (i-6d430e8e)        | running         | emi-5aeaa8db   | łcs-nyc    | 10.63.64.241 | demo-keypair1 | demo-sg                |                                        |
| test1 (i-575d3fa0)           | running         | emi-5aeaa8db   | rcs-nyc    | 10.63.64.170 | sam-keypair   | sam-sg                 | View details                           |
| sam7ebs (i-8893b902)         | stopped         | emi-5aeaa8db   | rcs-nyc    |              | sam-keypair   | sam-sg                 | Connect to instance                    |
| sam67ebs (i-a6f284c8)        | running         | emi-479dceca   | rcs-nyc    | 10.63.64.112 | sam-keypair   | sam-sg                 | Launch more like this                  |
| docker-test (i-<br>cf4c9a9a) | running         | emi-5aeaa8db   | rcs-nyc    | 10.63.64.106 | cc-core       | cc-core-ssh            | Create launch configuration            |
| gc-core (i-5bbac5a5)         | running         | emi-479dceca   | rcs-nyc    | 10.63.64.173 | cc-core       | cc-core-ssh            | Create image                           |
| dicom (i-3748620a)           | stopped         | emi-479dceca   | rcs-nyc    |              | cc-core       | cc-core-ssh            | View console output                    |
| ipads (i-dad2a32c)           | running         | emi-479dceca   | rcs-nyc    | 10.63.64.128 | cc-core       | cc-core-ssh<br>default | Manage volumes<br>Associate IP address |
|                              |                 |                |            |              |               |                        | Disassociate IP<br>address             |
|                              |                 |                |            |              |               |                        | Stop                                   |

You will see a window asking you to confirm that you want to stop the instance.

| Eucalyptus                     |                  |                                   |                        |                      |               |   | sem20                  | )18@rcstest1 🔻 |
|--------------------------------|------------------|-----------------------------------|------------------------|----------------------|---------------|---|------------------------|----------------|
| ♠ / Instances                  |                  |                                   |                        |                      |               |   |                        |                |
| Instances<br>Launch New Instan | nce<br>ter. or c | Stop instar<br>Are you sure you v | ICE<br>vant to stop vn | n1-test (i-6d430e8e) | ?             | × | ne: Newest to Oldest 👻 | B found        |
| NAME (ID)                      | STAT             |                                   | Yes,                   | Stop Instance        |               |   | CURITY GROUP           | ACTIONS        |
| vm1-test (i-6d430e8e)          | running          | emi-baeaa8db                      | rcs-nyc                | 10.63.64.241         | demo-keypair1 |   | Jemo-sg                | ***            |
| test1 (i-575d3fa0)             | running          | emi-5aeaa8db                      | rcs-nyc                | 10.63.64.170         | sam-keypair   |   | sam-sg                 | •••            |

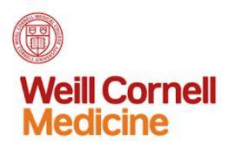

You will see that the status shows that the instance has been stopped.

| Launch New Instance           | Terminate 8 Insta      | nce(s)     |               | Sort by Laur   | nch time: Newest to Oldest 🔻 |           |
|-------------------------------|------------------------|------------|---------------|----------------|------------------------------|-----------|
| ▼ Select facets for filter, o | r enter text to search |            |               |                |                              | C 8 found |
| NAME (ID)                     | ATUS IMAGE ID          | AVAIL ZONE | PUBLIC ADDR   | KEY NAME       | SECURITY GROUP               | ACTIONS   |
| vm1-test (i-6d430e8e) st      | emi-5aeaa8db           | rcs-nyc    |               | demo-keypair1  | demo-sg                      |           |
|                               | -                      |            | 40 /0 / 4 470 | and the sector |                              |           |

You can restart a stopped instance.

| Instances                    |               |                   |            |              |               |                              |                                |
|------------------------------|---------------|-------------------|------------|--------------|---------------|------------------------------|--------------------------------|
| Launch New Insta             | nce           | Terminate 8 Insta | nce(s)     |              | Sort by Lau   | nch time: Newest to Oldest 👻 |                                |
| Y Select facets for fil      | ter, or enter | text to search    |            |              |               |                              | C 8 found                      |
| NAME (ID)                    | STATUS        | IMAGE ID          | AVAIL ZONE | PUBLIC ADDR  | KEY NAME      | SECURITY GROUP               | ACTIONS                        |
| vm1-test (i-6d430e8e)        | stopped       | emi-5aeaa8db      | rcs-nyc    |              | demo-keypair1 | demo-sg                      |                                |
| test1 (i-575d3fa0)           | running       | emi-5aeaa8db      | rcs-nyc    | 10.63.64.170 | sam-keypair   | sam-sg                       | View details                   |
| sam7ebs (i-8893b902)         | stopped       | emi-5aeaa8db      | rcs-nyc    |              | sam-keypair   | sam-sg                       | Launch more like this          |
| sam67ebs (i-a6f284c8)        | running       | emi-479dceca      | rcs-nyc    | 10.63.64.112 | sam-keypair   | sam-sg                       | Create launch<br>configuration |
| docker-test (i-<br>cf4c9a9a) | running       | emi-5aeaa8db      | rcs-nyc    | 10.63.64.106 | cc-core       | cc-core-ssh                  | Create image                   |
| gc-core (i-5bbac5a5)         | running       | emi-479dceca      | rcs-nyc    | 10.63.64.173 | cc-core       | cc-core-ssh                  | Manage volumes                 |
| dicom (i-3748620a)           | stopped       | emi-479dceca      | rcs-nyc    |              | cc-core       | cc-core-ssh                  | Start                          |
| ipads (i-dad2a32c)           | running       | emi-479dceca      | rcs-nyc    | 10.63.64.128 | cc-core       | cc-core-ssh                  | Terminate                      |

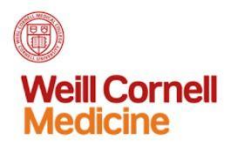

#### You can also terminate an instance.

| Launch New Instan                          | ice            | Terminate 8 Insta | nce(s)     |              | Sort by Laur  | nch time: Newest to Oldest 👻 |                                        |
|--------------------------------------------|----------------|-------------------|------------|--------------|---------------|------------------------------|----------------------------------------|
| <ul> <li>Select facets for filt</li> </ul> | er, or enter t | lext to search    |            |              |               |                              | 2 8 found                              |
| NAME (ID)                                  | STATUS         | IMAGE ID          | AVAIL ZONE | PUBLIC ADDR  | KEY NAME      | SECURITY GROUP               | ACTIONS                                |
| vm1-test (i-6d430e8e)                      | running        | emi-5aeaa8db      | rcs-wyc    | 10.63.64.193 | demo-keypair1 | demo-sg                      |                                        |
| test1 (i-575d3fa0)                         | running        | emi-5aeaa8db      | rcs-nyc    | 10.63.64.170 | sam-keypair   | sam-sg                       | View details                           |
| sam7ebs (i-8893b902)                       | stopped        | emi-5aeaa8db      | rcs-nyc    |              | sam-keypair   | sam-sg                       | Connect to instance                    |
| sam67ebs (i-a6f284c8)                      | running        | emi-479dceca      | rcs-nyc    | 10.63.64.112 | sam-keypair   | sam-sg                       | Launch more like this                  |
| docker-test (i-<br>cf4c9a9a)               | running        | emi-5aeaa8db      | rcs-nyc    | 10.63.64.106 | cc-core       | cc-core-ssh                  | Create launch<br>configuration         |
| gc-core (i-5bbac5a5)                       | running        | emi-479dceca      | rcs-nyc    | 10.63.64.173 | cc-core       | cc-core-ssh                  | Create image                           |
| dicom (i-3748620a)                         | stopped        | emi-479dceca      | rcs-nyc    |              | cc-core       | cc-core-ssh                  | View console output                    |
| ipads (i-dad2a32c)                         | running        | emi-479dceca      | rcs-nyc    | 10.63.64.128 | cc-core       | cc-core-ssh<br>default       | Manage volumes<br>Associate IP address |
|                                            |                |                   |            |              |               |                              | Stop                                   |
|                                            |                |                   |            |              |               |                              | Reboot                                 |

You will see a warning about terminating the instance. Note that you cannot restart a terminated instance. Also, if you elected to eliminate all data on termination (see above), your data will be deleted.

| / Instances                                                                                                    |         |                                         |                                                        |                                                                     |                      |                             |     |  |  |
|----------------------------------------------------------------------------------------------------|---------|-----------------------------------------|--------------------------------------------------------|---------------------------------------------------------------------|----------------------|-----------------------------|-----|--|--|
| Instances Launch New Instance Terminate instance Terminating an EBS-backed instance may also delete the root volu the volume is set up to do so. Data on that volume will be lost. To l |         |                                         |                                                        |                                                                     |                      | ≻<br>ne: Newest to Oldest → |     |  |  |
| NAME (ID)                                                                                                    | STAT    | volume, you may s<br>Are you sure you v | ip to do so. Dat<br>top the instanc<br>vant to termina | a on that volume will<br>te instead.<br>ate <b>vm1-test (i-6d43</b> | be lost. To keep the | CURITY GROUP ACTIONS        |     |  |  |
| test1 (i-575d3fa0)                                                                                                    | runni   | Sending request :                       | ,                                                      |                                                                     |                      | n-sg                        |     |  |  |
| sam67ebs (i-a6f284c8)                                                                                                    | running | emi-479dceca                            | rcs-nyc                                                | 10.63.64.112                                                        | sam-keypair          | sam-sg                      |     |  |  |
| docker-test (i-<br>cf4c9a9a)                                                                                                    | running | emi-5aeaa8db                            | rcs-nyc                                                | 10.63.64.106                                                        | cc-core              | cc-core-ssh                 |     |  |  |
| gc-core (i-5bbac5a5)                                                                                                    | running | emi-479dceca                            | rcs-nyc                                                | 10.63.64.173                                                        | cc-core              | cc-core-ssh                 | ••• |  |  |
| dicom (i-3748620a)                                                                                                    | stopped | emi-479dceca                            | rcs-nyc                                                |                                                                     | cc-core              | cc-core-ssh                 |     |  |  |
| ipads (i-dad2a32c)                                                                                                    | running | emi-479dceca                            | rcs-nyc                                                | 10.63.64.128                                                        | cc-core              | cc-core-ssh                 |     |  |  |

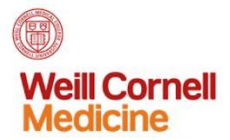

### Elastic IP Addresses

You can allocate elastic IP addresses by clicking Elastic IP Addresses in the sidebar.

| hp                   | Eucalyptus                   |              |                   |            |              |               | sem20                        | 18@rcstest1 • |
|----------------------|------------------------------|--------------|-------------------|------------|--------------|---------------|------------------------------|---------------|
| MOST RECENT          | • / Instances                |              |                   |            |              |               |                              |               |
| Key pairs            | Launch New Instar            | ice          | Terminate 8 Insta | nce(s)     |              | Sort by Laur  | nch time: Newest to Oldest 👻 |               |
| 🖒 Images             | Y Select facets for filt     | er, or enter | text to search    |            |              |               |                              | C 8 found     |
| Dashboard            | NAME (ID)                    | STATUS       | IMAGE ID          | AVAIL ZONE | PUBLIC ADDR  | KEY NAME      | SECURITY GROUP               | ACTIONS       |
| ) Images             | vm1-test (i-6d430e8e)        | running      | emi-5aeaa8db      | rcs-nyc    | 10.63.64.137 | demo-keypair1 | demo-sg                      |               |
| Instances            | test1 (i-575d3fa0)           | running      | emi-5aeaa8db      | rcs-nyc    | 10.63.64.170 | sam-keypair   | sam-sg                       |               |
|                      | sam7ebs (i-8893b902)         | stopped      | emi-5aeaa8db      | rcs-nyc    |              | sam-keypair   | sam-sg                       |               |
| Cooperation          | sam67ebs (i-a6f284c8)        | running      | emi-479dceca      | rcs-nyc    | 10.63.64.112 | sam-keypair   | sam-sg                       |               |
| ETWORK & SECURITY    | docker-test (i-<br>cf4c9a9a) | running      | emi-5aeaa8db      | rcs-nyc    | 10.63.64.106 | cc-core       | cc-core-ssh                  |               |
| Elastic IP addresses | gc-core (i-5bbac5a5)         | running      | emi-479dceca      | rcs-nyc    | 10.63.64.173 | cc-core       | cc-core-ssh                  |               |
|                      | dicom (i-3748620a)           | stopped      | emi-479dceca      | rcs-nyc    |              | cc-core       | cc-core-ssh                  |               |
| Jecurity groups      | ipads (i-dad2a32c)           | running      | emi-479dceca      | rcs-nyc    | 10.63.64.128 | cc-core       | cc-core-ssh<br>default       |               |

You will see a list of public IP addresses you can allocate. Click the three dots under "Actions" to see the dropdown window for associating the IP address with an instance.

| ucalyptus                                        |          |                          | sem20       | 18@rcstest1 -                 |
|--------------------------------------------------|----------|--------------------------|-------------|-------------------------------|
| / Elastic IP addresses                           |          |                          |             |                               |
| Elastic IPs                                      |          |                          |             |                               |
| Allocate Elastic IP Addresses                    |          | Sort by I                | P Address 🔻 |                               |
| ▼ Select facets for filter, or enter text to sea | irch     |                          |             | C 8 found                     |
| PUBLIC IP ADDRESS                                | SCOPE    | ASSIGNED TO INSTANCE     |             | ACTIONS                       |
| 10.63.64.106                                     | Standard | docker-test (i-cf4c9a9a) |             |                               |
| 10.63.64.112                                     | Standard | sam67ebs (i-a6f284c8)    |             |                               |
| 10.63.64.171                                     | Standard |                          |             |                               |
| 10.63.64.197                                     | Standard |                          |             |                               |
| 10.63.64.241                                     | Standard |                          |             |                               |
| 10.63.64.56                                      | Standard |                          |             | Associate with                |
| 10.63.64.67                                      | Standard |                          |             | Instance<br>Delesse to elevel |
| 10.63.64.85                                      | Standard |                          |             | Release to cloud              |

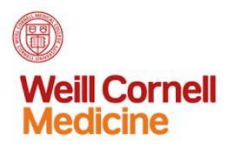

A pop-up window will allow you to choose the instance you want to associate with the IP address.

| Elastic IP addresses      ,              |                                                   |                      |
|------------------------------------------|---------------------------------------------------|----------------------|
| Elastic IPs<br>Allocate Elastic IP Addre | Associate elastic IP address with instance        | Sort by IP Address - |
| Y Select facets for filter, or t         | Instance: * Select instance *                     | 8 found              |
| 10.63.64.106                             | Required fields     Select instance               | ***                  |
| 10.63.64.112                             | test1 (i-575d3fa0)<br>gc-core (i-5bbac5a5)        |                      |
| 10.63.64.197                             | ipads (i-dad2a32c)<br>vm1-test (i-6d430e8e)       |                      |
| 10.63.64.241                             | docker-test (i-cf4c9a9a)<br>sam67ebs (i-a6f284c8) |                      |
| 10.63.64.67                              | Standard                                          |                      |
| 10/0/105                                 | Characterial                                      |                      |

Here we see several instances that have been associated with IP addresses.

| Elastic IP addresses                   |               |                          |                      |           |
|----------------------------------------|---------------|--------------------------|----------------------|-----------|
| Allocate Elastic IP Addresses          |               |                          | Sort by IP Address 🕶 |           |
| ▼ Select facets for filter, or enter t | ext to search | $\frown$                 |                      | C 8 found |
| PUBLIC IP ADDRESS                      | SCOPE         | ASSIGNED TO INSTANCE     |                      | ACTIONS   |
| 10.63.64.106                           | Standard      | docker-test (i-cf4c9a9a) |                      |           |
| 10.63.64.112                           | Standard      | sam67ebs (i-a6f284c8)    |                      |           |
| 10.63.64.171                           | Standard      |                          |                      |           |
| 10.63.64.197                           | Standard      |                          |                      |           |
| 10.63.64.241                           | Standard      | vm1-test (i-6d430e8e)    |                      |           |
| 10.63.64.56                            | Standard      |                          |                      |           |
| 10.63.64,67                            | Standard      |                          |                      |           |
| 10.63.64.85                            | Standard      |                          |                      |           |
|                                        |               |                          |                      |           |

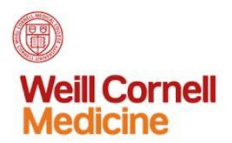

You can also disassociate an instance from an IP address.

| ucaryptus                               |              | sem2                     | 018@rcstest1 ¥                                                                                                    |
|-----------------------------------------|--------------|--------------------------|----------------------------------------------------------------------------------------------------|
| Elastic IP addresses                    |              |                          |                                                                                                    |
| Elastic IPs                             |              |                          |                                                                                                    |
| Allocate Elastic IP Addresses           |              | Sort by IP Address 🕶     |                                                                                                    |
| ▼ Select facets for filter, or enter to | st to search |                          | 2 8 found                                                                                                    |
| PUBLIC IP ADDRESS                       | SCOPE        | ASSIGNED TO INSTANCE     | ACTIONS                                                                                                    |
| 10.63.64.106                            | Standard     | docker-test (i-cf4c9a9a) |                                                                                                    |
| 10.63.64.112                            | Standard     | samó7ebs (i-aó(284c8)    |                                                                                                    |
| 10.63.64.171                            | Standard     |                          |                                                                                                    |
| 10.63.64.197                            | Standard     |                          |                                                                                                    |
| 10.63.64.241                            | Standard     | vm1-test (i-6d430e8e)    |                                                                                                    |
| 10.63.64.56                             | Standard     |                          | Disassociate from                                                                                                    |
| 10.63.64.67                             | Standard     |                          | in the second second se |
| 10.63.64.85                             | Standard     |                          | ***                                                                                                    |

# Release to Cloud

Under "Actions," you may elect to release the address to the cloud.

| Elastic IP addresses                                |          |                          |           |                              |
|-----------------------------------------------------|----------|--------------------------|-----------|------------------------------|
| Llastic IPs                                         |          |                          |           |                              |
| Allocate Elastic IP Addresses                       |          | Sort by IP               | Address 🕶 |                              |
| Y Select facets for filter, or enter text to search | •        |                          | 2         | 8 found                      |
| PUBLIC IP ADDRESS                                   | SCOPE    | ASSIGNED TO INSTANCE     |           | ACTIONS                      |
| 10.63.64.106                                        | Standard | docker-test (i-cf4c9a9a) |           |                              |
| 10.63.64.112                                        | Standard | sam67ebs (i-a6f284c8)    |           |                              |
| 10.63.64.171                                        | Standard |                          |           |                              |
| 10.63.64.197                                        | Standard |                          |           | ***                          |
| 10.63.64.241                                        | Standard |                          |           |                              |
| 10.63.64.56                                         | Standard |                          |           | Associate with               |
| 10.63.64.67                                         | Standard |                          |           | Instance<br>Release to sloud |
| 10.63.64.85                                         | Standard |                          |           | Release to cloud             |

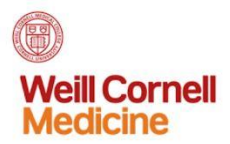

You will see a pop-up window where you can verify that you want to release the address to the cloud.

| Elastic IP addresses             |                                                                                                    |                      |           |
|----------------------------------|----------------------------------------------------------------------------------------------------|----------------------|-----------|
| Elastic IPs                      | 0                                                                                                    |                      |           |
| Allocate Elastib IP Addre        | Release IP address to cloud                                                                                                    | Sort by IP Address + | III III   |
| Y Select facets for filter, or e | If you release an elastic IP address to the cloud, you can no longer<br>associate that IP address with any of your instances. If the elastic IP             |                      | C 8 found |
| PUBLIC IP ADDRESS                | address is currently associated with an instance when you release it to the<br>cloud, the instance will get a new IP address as long as you did not specify |                      | ACTIONS   |
| 10.63.64.106                     | private addressing when you launched the instance.                                                                                                    |                      | ***       |
| 10.63.64.112                     | Are you sure you want to release 10.63.64.241 to the cloud?                                                                                                 |                      |           |
| 10.63.64.171                     |                                                                                                    |                      |           |
| 10.63.64.197                     | Yes, Release Address to Cloud                                                                                                    |                      |           |
| 10.63.64.241                     |                                                                                                    |                      | ***       |
| 10.63.64.56                      | Standard                                                                                                    |                      | •••       |
| 10.63.64.67                      | Standard                                                                                                    |                      | ***       |
| 10.63.64.85                      | Standard                                                                                                    |                      |           |

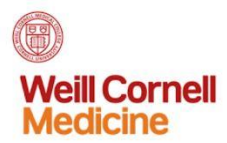

### Volumes

Select Create Volume from the Dashboard

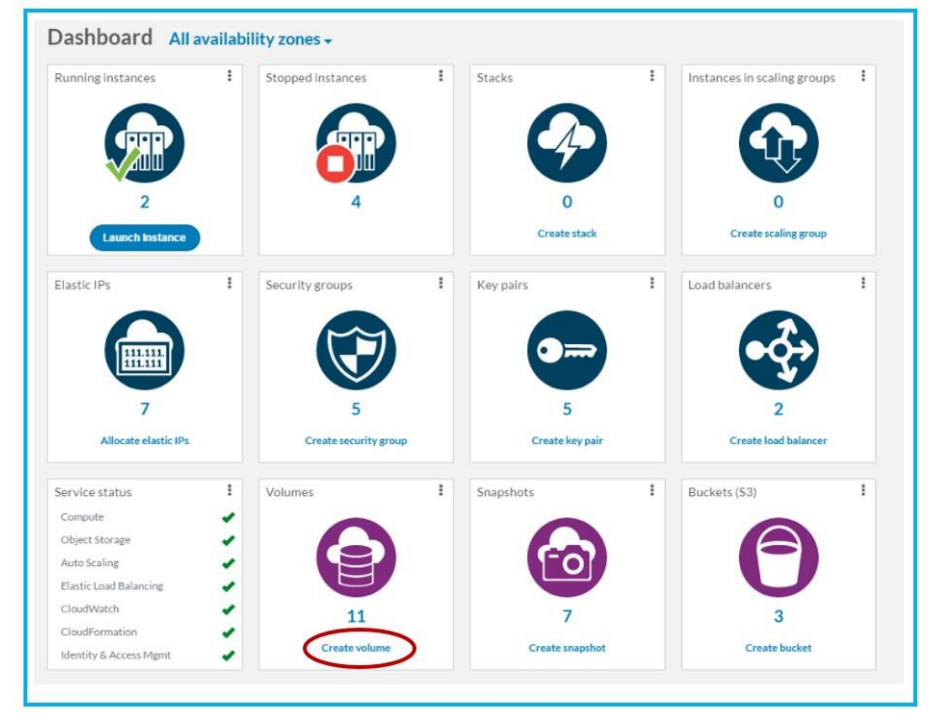

Select Create New Volume on the screen that appears.

| Create New Volume             | )              |          |                          |           | Sort       | y Creatio | n time: Newest to Oldest 👻 |            |
|-------------------------------|----------------|----------|--------------------------|-----------|------------|-----------|----------------------------|------------|
| ▼ Select facets for filter, o | r enter text t | o search |                          |           |            |           |                            | C 11 found |
| NAME (ID)                     | STATUS         | SIZE     | INSTANCE                 | SNAPSHOTS | AVAIL ZONE | TAGS      | CREATION TIME              | ACTIONS    |
| test-data (vol-9b4bbfec)      | svailable      | 20 GB    |                          | 1         | rcs-nyc    |           | 11:18:28 AM Oct 18 2016    |            |
| vol-851a091d                  | attached       | 10 GB    | sam7ebs (i-8893b902)     | 0         | rcs-nyc    |           | 01:45:39 PM Aug 22 2016    |            |
| vol-cb222557                  | attached       | 10 GB    | sam67ebs (i-a6f284c8)    | 0         | rcs-nyc    |           | 01:52:35 PM Aug 19 2016    |            |
| docker_vol (vol-4e8404f9)     | attached       | 100 GB   | docker-test (i-cf4c9a9a) | 0         | rcs-nyc    |           | 06:13:19 PM Jul 25 2016    |            |
| gitlab_data (vol-f8453766)    | attached       | 15 GB    | docker-test (i-cf4c9a9a) | 0         | rcs-nyc    |           | 04:09:36 PM Jul 25 2016    |            |
| gc-2 (vol-26c5ccb2)           | attached       | 3000 GB  | gc-core (i-5bbac5a5)     | 0         | rcs-nyc    | gc-2=2    | 09:42:32 AM May 17 2016    |            |
| vol-8fbad118                  | attached       | 10 GB    | docker-test (i-cf4c9a9a) | 0         | rcs-nyc    |           | 03:29:14 PM Apr 20 2016    |            |
| vol-1ec004ba                  | attached       | 10 GB    | gc-core (I-5bbac5a5)     | 0         | rcs-nyc    |           | 10:50:08 AM Feb 17 2016    |            |
| gcore (vol-cfd9a842)          | attached       | 3000 GB  | gc-core (i-5bbac5a5)     | 0         | rcs-nyc    | gc=1      | 10:47:10 AM Feb 17 2016    |            |
| vol-5321310a                  | attached       | 10 GB    | dicom (i-3748620a)       | 0         | rcs-nyc    |           | 04:31:00 PM Oct 8 2015     |            |
| vol-58271ad5                  | attached       | 10 GB    | ipads (i-dad2a32c)       | 0         | rcs-nvc    |           | 09:16:47 AM Sep 1 2015     |            |

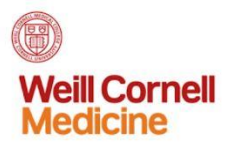

Name the volume, choose whether you want to create it from a snapshot, give the size of the volume and select the availability zone. The click **Create Volume**.

| Volume                |               |     |  |
|-----------------------|---------------|-----|--|
| Name                  | Test Volume 2 | 1   |  |
| Create from snapshot? | None          | - 2 |  |
| Volume size (GB) *    | 1 3           |     |  |
|                       |               |     |  |
|                       | i co nye      |     |  |
| Tags                  |               |     |  |
| Add a tag:            |               |     |  |
| name                  | value         |     |  |
| Add Tag               |               |     |  |
|                       |               |     |  |
| Required fields       |               |     |  |
| Create Volume Cance   |               |     |  |

You will see that the volume is available. Under the "Actions" button, you may choose to attach the volume to an instance.

|                                                             | ots                                  |    |       |                    |  |
|-------------------------------------------------------------|--------------------------------------|----|-------|--------------------|--|
|                                                             |                                      |    |       | Actions -          |  |
| ne                                                          |                                      |    |       | Attach to instance |  |
| Status A                                                    | vailable                             |    | · · · | Delete volume      |  |
| Name T                                                      | est Volume 2                         |    |       |                    |  |
| Volume size 10<br>Availability zone rc:<br>Creation time 04 | GB<br>s-nyc<br>4:00:49 PM Nov 7 2016 |    |       |                    |  |
|                                                             |                                      |    |       |                    |  |
| tag:                                                        |                                      |    |       |                    |  |
| tag:                                                        | val                                  | ue |       |                    |  |
| tag:<br>                                                    | val                                  | Ue |       |                    |  |
|                                                             |                                      |    |       |                    |  |

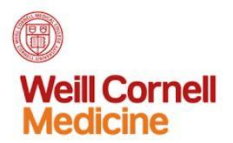

Designate the Instance and the device and select Attach Volume.

| Details for vol               | Attach volume                                                                                                    | ×   |           |
|-------------------------------|----------------------------------------------------------------------------------------------------|-----|-----------|
| Volume                        | Attach volume Test Volume 2 (vol-05cb068e) to an instance<br>Instance * i-5bbac5a5 (gc-core)<br>Device * /dev/vdf 2 | • 1 | Actions - |
| Volu<br>Availabili<br>Creatie | Regular Help     Attach Volume                                                                                      |     |           |
| Add a tag:<br>name            | value                                                                                                    |     |           |
|                               | s Cancel                                                                                                    |     |           |

You will see that the volume is attached. Under "Actions" you can choose to detach it.

| General Snap         | shots                  |                      |
|----------------------|------------------------|----------------------|
| Volume               |                        | Detach from instance |
| Name                 | Test Volume 2          |                      |
| Attached to instance | gc-core (i-5bbac5a5)   |                      |
| Attached as device   | /dev/vdf               |                      |
| Attachment time      | 04:06:20 PM Nov 7 2016 |                      |
| Volume size          | 1 GB                   |                      |
| Availability zone    | rcs-nyc                |                      |
| Creation time        | 04:03:34 PM Nov 7 2016 |                      |
| Tags                 |                        |                      |
| Add a tag:           |                        |                      |
| name                 | value                  |                      |
|                      |                        |                      |
| Add Ting             |                        |                      |
|                      |                        |                      |
|                      | Course .               |                      |
|                      | Cancel                 |                      |

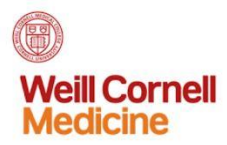

# Snapshots

Select Create Snapshot on the dashboard.

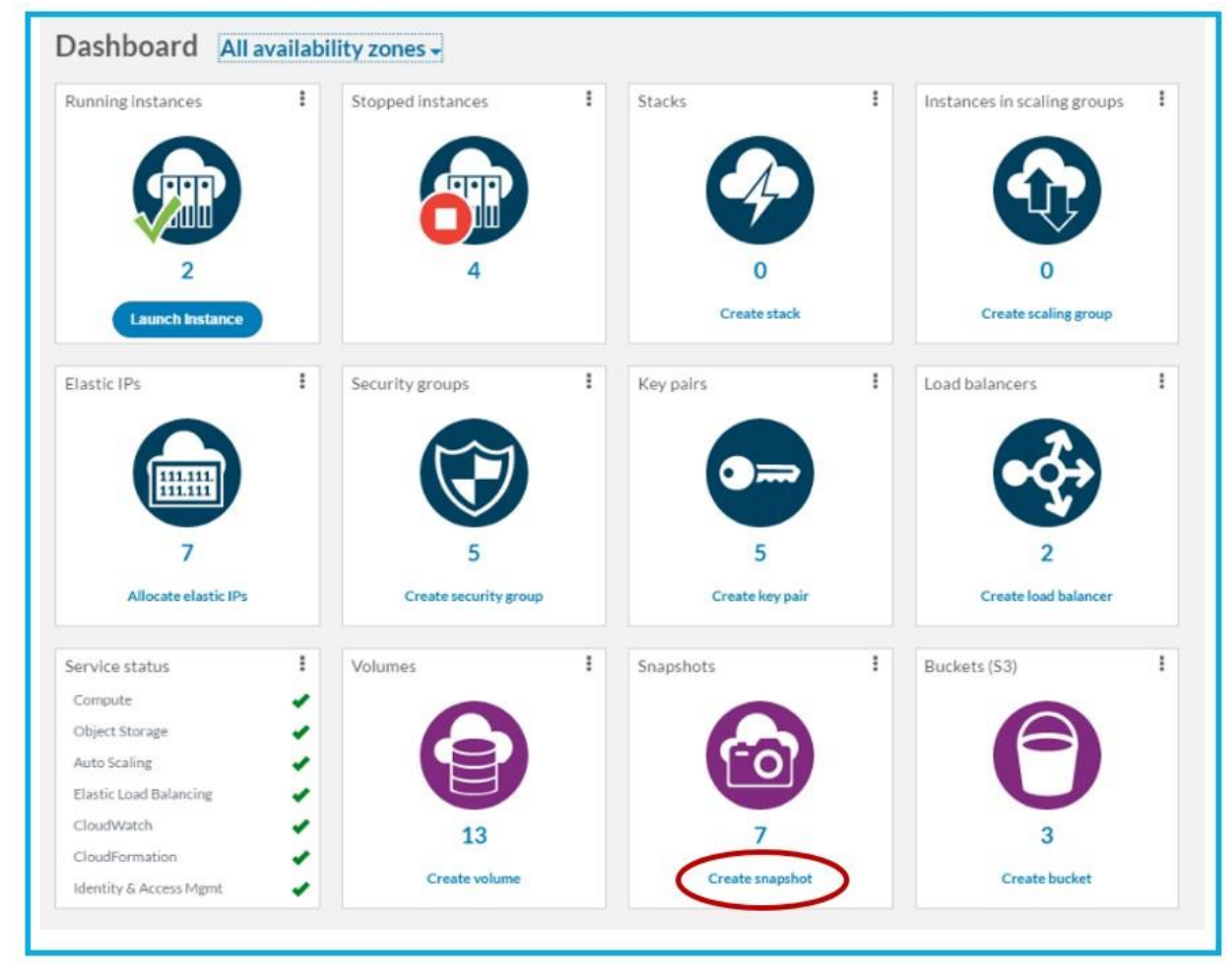

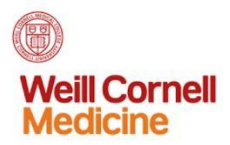

### Select Create New Snapshot.

| Create New S                           | Snapshot           | ノ        |                              | Sort by S                                                   | tart time | e: Newest to Oldest 🔻      |           |
|----------------------------------------|--------------------|----------|------------------------------|-------------------------------------------------------------|-----------|----------------------------|-----------|
| ▼ Select facets                        | s for filter, or e | enter te | xt to search                 |                                                             |           |                            | C 7 found |
| SNAPSHOT                               | STATUS             | SIZE     | VOLUME                       | DESCRIPTION                                                 | TAGS      | TIME STARTED               | ACTIONS   |
| monthly-<br>backup-2016-<br>10-01 (sna | completed          | 20 GB    | test-data (vol-<br>9b4bbfec) | monthly backup                                              |           | 11:22:54 AM Oct 18<br>2016 |           |
| snap-2318359d                          | completed          | 50 GB    | vol-2f715921                 | Windows 7 EBS Image (Updated: 2016-03-25)                   |           | 09:58:00 AM Mar 29<br>2016 |           |
| snap-f6991e70                          | completed          | 50 GB    | vol-2f715921                 | Windows 2012R2 with IIS EBS Image (Updated: 2016-0<br>3-25) |           | 03:10:54 PM Mar 28<br>2016 |           |
| snap-c25d4df9                          | completed          | 50 GB    | vol-2f715921                 | Windows 2012R2 EBS Image (Updated:2016-03-25)               |           | 03:49:09 PM Mar 25<br>2016 |           |
| snap-f9ce14de                          | completed          | 50 GB    | vol-2f715921                 | Windows 2008r2 EBS Image (Updated: 2016-03-25)              |           | 12:25:49 PM Mar 25<br>2016 |           |
| snap-dbf7fc96                          | completed          | 10 GB    | vol-5721d419                 | RHEL 7.2 EBS Image (Updated 2016-03-09)                     |           | 03:52:09 PM Mar 9<br>2016  |           |
| snap-21d19539                          | completed          | 10 GB    | vol-5721d419                 | CentOS 7.2 EBS Image (Updated 2016-03-09)                   |           | 03:05:46 PM Mar 9<br>2016  |           |

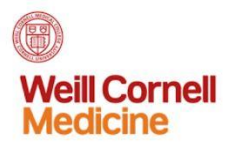

Enter the name of the snapshot, the volume you want to use and a description. Then click **Create Snapshot.** 

| Snapsnot             |                                |
|----------------------|--------------------------------|
| Name                 | Test Snapshot 1 1              |
| Create from volume * | Test Volume 2 (vol-05cb068e) 2 |
| Description          | Description Here 3             |
|                      |                                |
| Tags                 |                                |
| Add a tag:           |                                |
| name                 | value                          |
| Add Tag              |                                |
|                      |                                |
| * Dequired fields    |                                |

You will see that the status is "Completed."

| etails for snapsho         | t: Test Snapshot 1 (snap-94810306) |
|----------------------------|------------------------------------|
| Snapshot                   | Completed                          |
| Name                       | Test Snapshot 1                    |
| Description<br>Snapshot ID | Description Here<br>snap-94810306  |
| Size                       | 1 GB                               |
| Created from volume        | Test Volume 2 (vol-05cb068e)       |
| Tags                       |                                    |
| Add a tag:                 |                                    |
| name                       | value                              |
| Add Tag                    |                                    |
| Save Changes               | Cancel                             |
|                            |                                    |

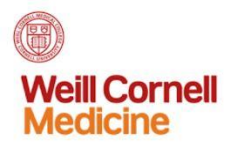

## Load Balancers

Select Create Load Balancer from the Dashboard.

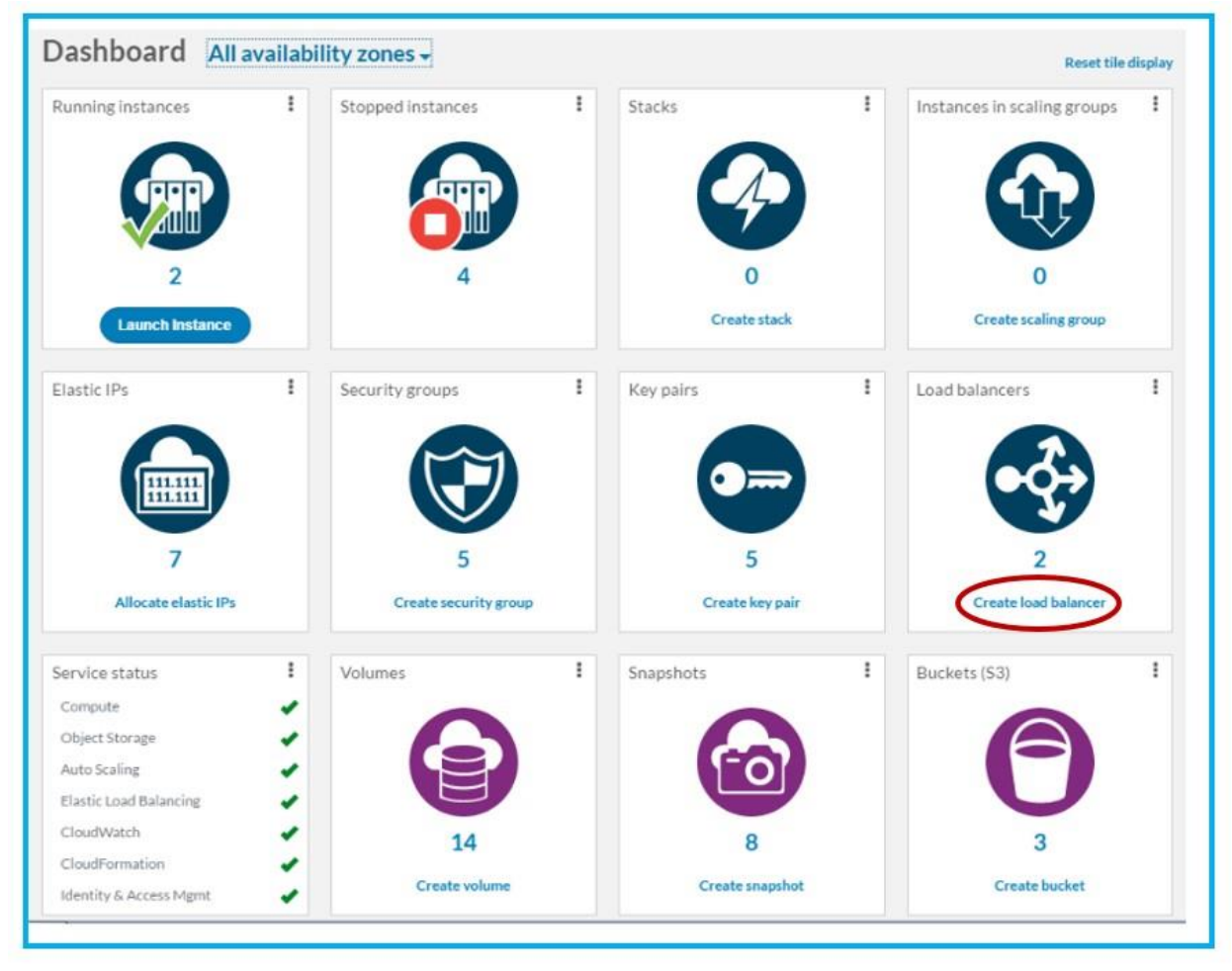

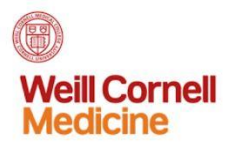

### Select Create Load Balancer.

| Load baland   | cers                                   |                 |                        |             |
|---------------|----------------------------------------|-----------------|------------------------|-------------|
| Create Load   | Balancer                               |                 | Sort by Name: A to Z 🗸 | <b>=</b> =: |
| ▼ Select face | ts for filter, or enter text to search |                 |                        | C 2 found   |
| NAME          | AVG LATENCY (MS)                       | UNHEALTHY HOSTS | HEALTHY HOSTS          | ACTIONS     |
| sam-http      |                                        | 0               | 0                      |             |
| test-http-lb  |                                        | 0               | 0                      |             |
|               |                                        |                 |                        |             |

Under the "General" tab, name the load balancer.

| Name *<br>LoadBalancer1                    |                                   |                     |              |   |
|--------------------------------------------|-----------------------------------|---------------------|--------------|---|
|                                            |                                   |                     |              |   |
| Listeners                                  |                                   |                     |              |   |
| CLIENT SIDE:<br>PROTOCOL POR               | INSTANCE SIDE:<br>T PROTOCOL PORT | SECURITY:<br>POLICY | CERTIFICATES |   |
| HTTP 80                                    | HTTP 80                           | N/A                 | N/A          | Θ |
| CLIENT SIDE Protocol Select Add Listener C | Port                              |                     |              |   |
| Tags<br>Add a tag:                         |                                   |                     |              |   |
|                                            | value                             |                     |              |   |
| name                                       |                                   |                     |              |   |

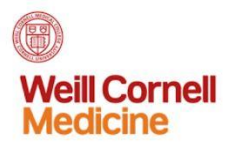

### Select the protocol and click **Next**.

| General                                                                                                 | 2 Insta           | inces 🔞 H    | Health Che | ck & Advanc | ed           |   |
|----------------------------------------------------------------------------------------------------|-------------------|--------------|------------|-------------|--------------|---|
| General                                                                                                 |                   |              |            |             |              |   |
| Name*                                                                                                   |                   |              |            |             |              |   |
| LoadBalancer1                                                                                           |                   |              |            |             |              |   |
| Listeners                                                                                               |                   |              |            |             |              |   |
| CLIENT SIDE:                                                                                            |                   | INSTANCE SIE | DE:        | SECURITY    | f:           |   |
| PROTOCOL                                                                                                | PORT              | PROTOCOL     | PORT       | POLICY      | CERTIFICATES |   |
| нттр                                                                                                    | 80                | HTTP         | 80         | N/A         | N/A          | Θ |
| Add another lic                                                                                         | tener:            | · Port       | a          |             |              |   |
| Add another lie<br>CLIENT SIDE<br>Protocol Selec<br>Add Later HTT<br>TCP                                | tener:<br>ct<br>P | · Port       | 0          |             |              |   |
| Add another lie<br>CLIENT SIDE<br>Protocol Selec<br>Add Lister HTT<br>TCP<br>Tags                       | ct<br>ct<br>P     | Port         | 0          |             |              |   |
| Add another lie<br>CLIENT SIDE<br>Protocol Selec<br>Add Lister HTT<br>TCP<br>Tags<br>Add a tag:         | tener:<br>ct<br>P | Port         | 0          |             |              |   |
| Add another lie<br>CLIENT SIDE<br>Protocol Selec<br>Add Liete HTT<br>TCP<br>Tags<br>Add a tag:<br>name  | ct                | Port         | Ø          |             |              |   |
| Add another lie<br>CLIENT SIDE<br>Protocol Selec<br>Add Laste HTTO<br>TCP<br>Tags<br>Add a tag:<br>hame | tener:<br>ct<br>P | • Port       | 0          |             |              |   |

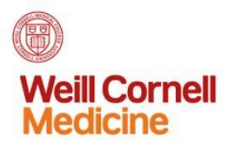

Under the "Instances" tab, click the boxes next to the instances you want to add.

| Add a | availability zones * 🕜       |              |                      |         |                       |
|-------|------------------------------|--------------|----------------------|---------|-----------------------|
| rcs   | -nyc: 0 instances ×          |              |                      |         |                       |
| e e   | nable cross-zone load ba     | lancing      | 0                    |         |                       |
| Add i | instances 🕜                  | ( and on the | at to avoid          |         |                       |
| *     | Select facets for filter, of | enter te     | xt to search         |         |                       |
| 0     | NAME (ID)                    | TAGS         | AVAILABILITY<br>ZONE | STATUS  | STATUS<br>DESCRIPTION |
| 8     | ec-core (i-5bbac5a5)         |              | rcs-nyc              | running |                       |
|       | ipads (i-dad2a32c)           |              | rcs-nyc              | stopped |                       |
| 0     | dicom (i-3748620a)           |              | rcs-nyc              | stopped |                       |
| 8     | ocker-test (i-<br>cf4c9a9a)  |              | rcs-nyc              | running |                       |
| ۲     | sam67ebs (i-<br>a6f284c8)    |              | rcs-nyc              | stopped |                       |
|       | 7.1.8                        |              |                      | -       |                       |

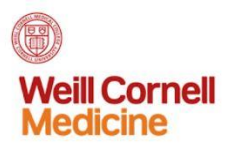

Under the "Health Check & Advanced" tab, check that you have the correct protocol, port and path. Then click **Create Load Balancer**.

| Your load bala                     | ancer will monito   | or the health o | of its instance | es based on th  | e following |
|------------------------------------|---------------------|-----------------|-----------------|-----------------|-------------|
| Instances that                     | t fail the health c | heck will be r  | emoved from     | n the load bala | ncer.       |
|                                    |                     |                 |                 |                 |             |
| Ping settings                      |                     |                 |                 |                 |             |
| Protocol *                         |                     | 12              |                 |                 |             |
| HTTP ·                             |                     | 1               |                 |                 |             |
| Port*                              |                     |                 |                 |                 |             |
| 80                                 |                     | 2               |                 |                 |             |
| Path*                              | -                   |                 |                 |                 |             |
| 1                                  |                     | 3               |                 |                 |             |
|                                    |                     | Ĭ               |                 |                 |             |
| + Advanced                         | 1                   |                 |                 |                 |             |
| <u></u>                            |                     |                 |                 |                 |             |
|                                    |                     |                 |                 |                 |             |
| <ul> <li>Required field</li> </ul> | is                  |                 |                 |                 |             |
| <ul> <li>Required held</li> </ul>  | Crea                | ate Load Bala   | ancer           | Cancel          |             |

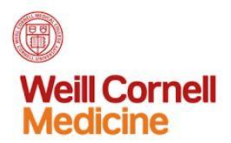

You will see that the load balancer has been created.

| Create Load Balancer     Sort by Name: A to Z ▼       ▼ Select facets for filter, or enter text to search |   |   |   |  |
|----------------------------------------------------------------------------------------------------|---|---|---|--|
|                                                                                                    |   |   |   |  |
| LoadBalancer1                                                                                             | ) | 2 | 0 |  |
| sam-http                                                                                                  |   | 0 | 0 |  |
| test-http-lb                                                                                              |   | 0 | 0 |  |